### Nitelikli Elektronik Sertifika(E-İmza) Yenileme İşlemleri

### (Bu İşlemi E-İmza kullanım süresi 90 günden az olanlar yapacaktır.)

1. Kocaeli İl Millli Eğitim Müdürlüğü olarak 23.01.2017 tarihinde Doküman Yönetim

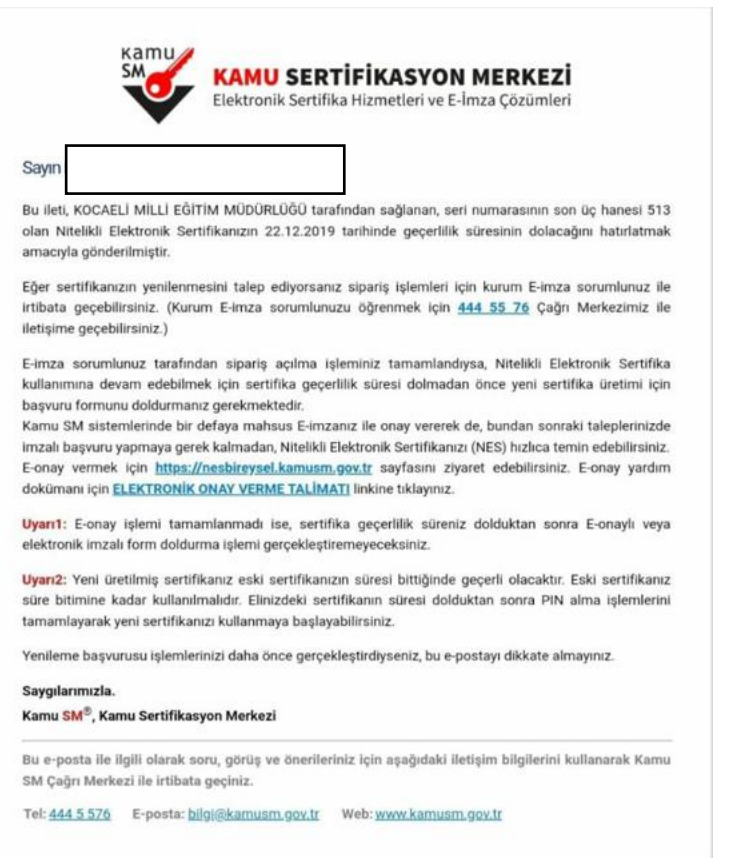

Sistemine(DYS) geçiş yapmıştık. Bilindiği üzere DYS'de evrak imzalayabilmek için E-İmza gerekmektedir. E-İmza kişiye özel üretilmekte olup 3 yıllık kullanım süresi mevcuttur. Mail adresinize yandaki gibi bir bilgilendirme gelirse E-İmzanızın kullanım süresinin bitmesine 3 ay kalmış demektir. Bu aşamada E-İmzanızın simkartının değiştirilmesi gerekmektedir. (Kart Okuyucu değiştirilmeyecektir.) Bu işlemin nasıl yapılacağı aşağıda anlatılmıştır.

2. İşlemlere başlamadan önce Java konusunda hata almamanız için şu ayarın yapılması gerekmektedir.

Denetim Masasına girip arama kısmına java yazıp 🖭 java - Denetim Masası → 👻 🛧 🖭 → Denetim Masası v či java Java (32 bit) Java Ayarlarına girmemiz gerekmektedir. 🛃 Java Control Panel General Java Security Advanced Security sekmesine geçip Exception Site List Applications launched from the sites listed below will be allowed to run after the appropriate security prompts. Click Edit Site List. to add items to this list. Edit Site List... Restore Security Prompts Manage Certificates...

Edit Site List... kısmına tıklayıp

| Applications launched from the sites listed below will be allowed to run after<br>prompts.                 | r the appropriat | e security     |
|----------------------------------------------------------------------------------------------------|------------------|----------------|
| Click Add to add an item to this list.                                                                     |                  |                |
|                                                                                                    | <u>A</u> dd      | <u>R</u> emove |
| FILE and HTTP protocols are considered a security risk.<br>We recommend using HTTPS sites where available. |                  |                |
| Add butonuna basıp                                                                                         |                  |                |
| Applications launched from the sites listed below will be allowed to run after<br>prompts.                 | the appropriat   | e security     |
| Location                                                                                                   |                  |                |
| https://www.example.com/dir/ or https://www.example.com/app.htm                                            | nl               |                |

İlgili alana

https://portal.kamusm.gov.tr/bp/eimzaligonder.go

adresini yazıp Add butonuna basıp kaydetmemiz gerekmektedir.

3. E-İmzanızı bilgisayarınıza takılır ve İnternet Explorer açılır, http://meb.gov.tr/eimza

Anasayfa

adresinden giriş yapılır ve ekranda yer alan *"E-*İmza Başvurusu" 'na tıklanır.

# E-İmza

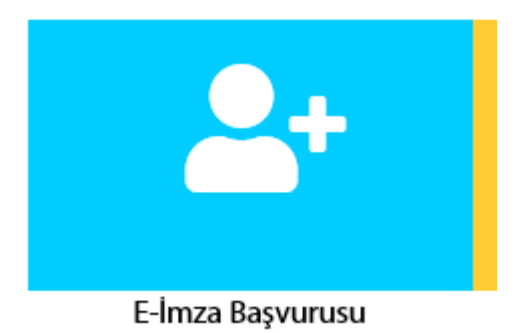

4. Karşımıza çıkan ekrandan Kişisel bilgilerimizi girerek sisteme giriş yapılır. (Üzerinde yöneticilik ve memur vasfı olmayanlar bu ekranda başvuruları kısıtlanmıştır.)

Milli Eğitim Bakanlığı E-imza Başvuru Portalı Kullanıcı Girişi

- Aşağıdaki alana T.C. Kimlik Numaranızı ve sicil numaranızı yazarak "Giriş" butonuna basınız.
  T.C. Kimlik Numarasını bilmeyenler buradan kimlik numarasını öğrenebilirler.
  Başvuru formunu doldurma esnasında sorularınız için bilgi@kamusm.gov.tr adresine mail atabilir ya da 444 5 576 numaralı telefonumuzdan Çağı Merkezimizle irtibata geçebilirsiniz.

|                          | 8hgmd 💋 |
|--------------------------|---------|
| Resimdeki Yazıyı Giriniz | :       |
| Kimlik No                |         |
| Ad                       |         |
| Soyad                    | :       |
| Doğum Yeri               | :       |
| Doğum Tarihi             | :       |
| (                        | Giriş   |
|                          |         |

5. Başvuru ekranına geldikten sonra başvuru bilgileri kısmından Başvuru Nedeni → Yenileme Kart okuyucu Tipi→İstenmedi olarak pasif gelecek

Süre  $\rightarrow$  3 yıl olarak sabit kalacak

### Başvuru Formu

Aşağıda yazılı bütün bilgilerin doğru olduğunu, aksi halde doğacak bütün zararlardan sorumlu olduğumu beyan ederim. Bu formdaki bilgilere göre şahsıma bir nitelikli elektronik sertifika hazırlanmasını talep ederim.

| * Başvuru Bilgileri |   |                                                                                             |
|---------------------|---|---------------------------------------------------------------------------------------------|
| Başvuru Nedeni      | Þ | Seçiniz (*)<br>Daha önceden sertifika almış olduğunuz için lütfen başvuru sebebini seçiniz. |
| Kart Okuyucu Tipi   | ▶ | İstenmedi 🗸 (*)                                                                             |
| Sertifika Süresi    | • | 3 YII V (*)                                                                                 |
|                     |   |                                                                                             |

### Alt taraftaki diğer kişisel bilgiler doldurulacak

| * Kişisel Bilgiler        |          |
|---------------------------|----------|
| Kimlik No                 |          |
| Adı                       |          |
| Soyadı                    |          |
| Doğum Yeri                |          |
| Doğum Tarihi              |          |
| Güvenlik sözcüğü nedir ?  | <u>ه</u> |
| Güvenlik sözcüğü (Tekrar) |          |

Güvenlik Sözcüğü(En az 8 Karakter) $\rightarrow$  bir yere not edilmesinde fayda var. Şu anki imzanızın kullanım süresi sona erdiğinde, yeni basılacak sim kartınızın şifresini almak için bu sözcük kullanarak sisteme giriş yapılacaktır.

Kurum bilgileri kısmına şu anki çalışmış olduğunuz kurum ve adresini yazıyoruz. E-İmza sim kartınız bu adrese gelecektir.

| * Kurum Bilgileri    |                                                                                              |
|----------------------|----------------------------------------------------------------------------------------------|
| Kurum Adı            | KOCAELİ MİLLİ EĞİTİM MÜDÜRLÜĞÜ<br>Kurum Adı hatalı ise lütfen kurumunuzla iletişime geçiniz. |
| Kurum Sicil No       |                                                                                              |
| Çalıştığı Birim      | <u>ە</u>                                                                                     |
| Ünvan                | • o                                                                                          |
| Kurum / Birim Adresi | (*)<br>Teslimat yukarıda belirtilen adrese yapılacaktır.                                     |
| İl                   | 🕨 🚺 Seçiniz 🗸 🗸                                                                              |
| İlçe                 | ▶ Îlçe Seçiniz ✔ ტ                                                                           |
| Posta Kodu           | •                                                                                            |

İletişim bilgilerinizi doldurup Form Onayla butonuna basıyoruz.

| * İletişim Bilgileri |                                            |
|----------------------|--------------------------------------------|
| Eposta               | ۲. (۲)                                     |
| İş Telefonu          | Dahili                                     |
| Cep Telefonu         | (′) Mobil Operatör Tip 🕨 Seçiniz 🗸 (′)     |
| Ev Telefonu          |                                            |
| Bilgi Kanalı         | Eposta 💿 SMS 🔿 Her İkisi (E-posta+SMS) (*) |
| Form Onayla          |                                            |

Form Onayla ekranından sonra karşımıza aşağıdaki gibi bi ekran gelecektir.

| sweet Kamu                                                       | Sertifikasyon Merkezi                                                                                                    |
|------------------------------------------------------------------|----------------------------------------------------------------------------------------------------|
| Nitelikli Elektroni                                              | k Sertifika Başvurusu                                                                                                    |
| Nitelikli Elektronik Sertifika Başvurus                          | Telefon Numaranız : 50                                                                                                    |
| Başvuru işleminizi yapabilmeni:<br>gönderilmesi için "GÖNDER" bı | z için yukanda belirtilen cep telefonuna, SMS Onay Kodu gönderilecektir. SMS Onay Kodunun<br>itonuna basınız. SMS gönderimi ücretsizdir. |
| Eğer yukarıdaki numarayı hata<br>yapınız.                        | ı yazdıysanız lütfen başvurunuzu devam ettirmeyiniz. Başvurunuzu sayfanın başına gelerek yeniden                                         |
|                                                                  | Gönder                                                                                                    |
|                                                                  |                                                                                                    |

Cep telefonuz doğruysa Gönder butonuna basıp cep telefonunuza doğrulama SMS gelecektir.

| Kamu Sertifika                                              | syon Merkezi                                                                                        |
|-------------------------------------------------------------|----------------------------------------------------------------------------------------------------|
| Nitelikli Elektronik Sertifika Başvurusu > Kullanıcı Girişi | ışvurusu                                                                                            |
| Cep telefonunuz<br>SMS Onay Ko<br>SMS Doğrula               | a gelen SMS Onay Kodunu Giriniz<br>dunuzun Geçerliliği İçin Kalan Süre<br>297<br>Saniye<br>ma Kodu: |
|                                                             |                                                                                                    |

Gelen Kodu girdikten sonra

Nitelikli Elektronik Sertifika Başvurusu Nitelikli Elektronik Sertifika Başvurusu > Kullanıcı Girişi

Başvuru Formu ve Sertifika Sahibi Taahhütnamesi İmzalama Yönteminin Belirlenmesi

Doldurmuş olduğunuz başvuru formunu ve buna ait FORM-001-042 Kamu SM Nitelikli Elektronik Sertifika Sahibi Taahhütnamesi'ni aşağıdaki yöntemlerden birini seçerek imzalayınız.

Yöntem 1 : E-İmzalı Başvuru Yöntem 2 : Islak İmzalı Başvuru

Bu ekrandan YÖNTEM 1 : E-İmzalı Başvuru yapacağız.(Not: İmzanızın kullanım süresi dolmadan bu yöntemi kullanmamız gerek)

Karşımıza aşağıdaki gibi bir hata ekranı gelirse

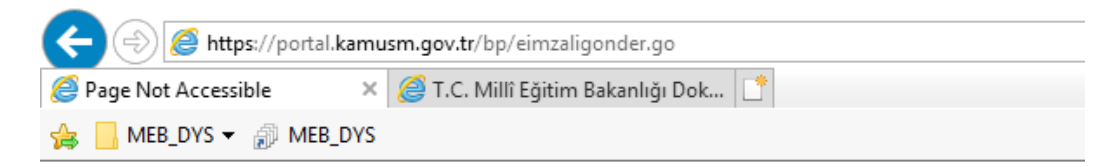

# **Page Not Accessible**

The page that you accessed is not available. You can:

- · return to the home page, re-establish your session, and try again, or,
- · report this incident to the help desk via email or by calling [helpDeskPhoneNumber].

If you contact the help desk, please provide the following information:

Transaction ID: 119884586-PPE4

Adres çubuğuna tıklayıp ENTER tuşuna basıyoruz.

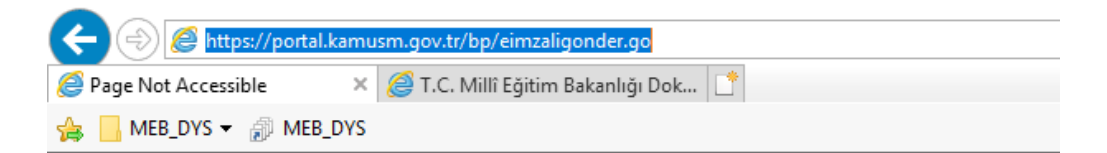

## **Page Not Accessible**

The page that you accessed is not available. You can:

- · return to the home page, re-establish your session, and try again, or,
- · report this incident to the help desk via email or by calling [helpDeskPhoneNumber].

If you contact the help desk, please provide the following information:

Transaction ID: 119884586-PPE4

Bu aşamadan sonra karşımıza aşağıdaki gibi bi ekran gelcektir.

### Nitelikli Elektronik Sertifika Başvurusu Nitelikli Elektronik Sertifika Başvurusu > Kullanıcı Girişi

Aşağıdaki alanda işlem yapabilmek için elektronik imza sertifikanızın bilgisayarınıza **takılı olması** gerekmektedir. Sertifikanı: bilgisayara takılı olduğundan eminseniz aşağıda yer alan "İmzala" butonuna basınız.

|                  | Kişisel Bilgileriniz                                                                                                    |  |
|------------------|----------------------------------------------------------------------------------------------------|--|
| Kimlik Numarası  |                                                                                                    |  |
| Adı Soyadı       | ÖMER FARUK DURSUN                                                                                                    |  |
| Kurum            | KOCAELİ MİLLİ EĞİTİM MÜDÜRLÜĞÜ                                                                                                    |  |
| Kurumsal Eposta  | omerfarukdursun@gmail.com                                                                                                    |  |
| İmzalanan İçerik | Aşağıda yazılı bütün bilgilerin doğru olduğunu, aksi halde doğacak bütün zararlardan sorumlu<br>olduğumu beyan ederim.<br>Bu formdaki bilgilere göre şahsıma bir nitelikli elektronik sertifika hazırlanmasını talep ederim.<br>AD:ÖMER FARUK<br>SOYAD:DURSUN |  |
|                  | KURUM BIRIMI:Gebze MEM                                                                                                    |  |
|                  | İmzala                                                                                                    |  |

İmzala butonuna basıp E-İmzamizi bilgisayara takıyoruz. AKIS kart tipi seçilecektir.

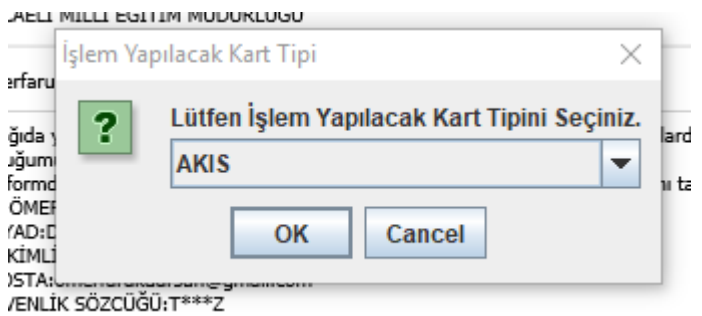

#### )EC: Cohro İlco Milli Eğitim Hirmot Binacı, Güzəllər Mah, Kavak Cad, Ma7 GED7

### E-İmzamızın şifresini yazıp İmzala butonuna basıyoruz.

| Lütfen İmzalama Yapılacak Sertifikayı Seçiniz. X |                                                                  |
|--------------------------------------------------|------------------------------------------------------------------|
| Seçili Sertifika<br>sertifika bulunamadı!        | 🛊 Görüntüle Seç                                                  |
| Akıllı kart PIN                                  | kodunu giriniz<br>2 3<br>5 6<br>8 9<br><sil<br>karıştır</sil<br> |

E-İmzanızın şifresini girdikten sonra karşınıza aşağıdaki gibi bi ekran gelecektir.

Mobil Elektronik Sertifika Başvurusu - Kullanıcı Girişi | Başvuru Formu Erişim Parolamı Bilmiyorum Başvuru Sonucu

Başvuru İmzalama İşlemi Başarıyla Bitirildi...

Bu işlemler bittikten sonra başvurunuz direk İl Milli Eğitim Müdürlüğüne onay bekleyenler arasında gözükmekte olup herhangi bir imzalı kağıt gerekmemektedir.

NOT: E-İmza sim kartınız tarafınıza ulaştırıldıktan sonra yeni sim kartınızı zarfın üzerindeki geçerlilik tarihinden itibaren kullanabilirsiniz. Yeni sim kartınızın pin kodunu kart tarafınıza ulaştıktan sonra <u>http://kamusm.gov.tr/</u> adresinden online işlemler kısmından şifreli giriş yaparak Pin bilgisi kısmından ulaşabilirsiniz.